# Release Note of Offical New MusicX NEO V1.0.12 - iOS devices

(1) Release date : April 27th of 2020

(2) The version of updated MusicX NEO : V1.0.12

**(3)** Refer to the below for the contents updated from V1.0.10 to V1.0.12

## 1 Cleared bug related to UPnP on the Browser

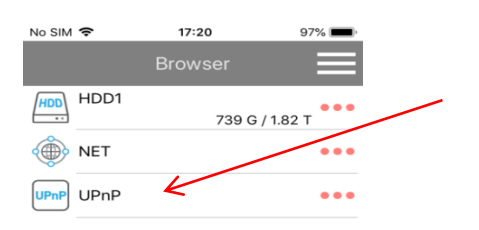

We cleared the bugs related to UPnP protocol. Click here to find UPnP devices existing at the same network.

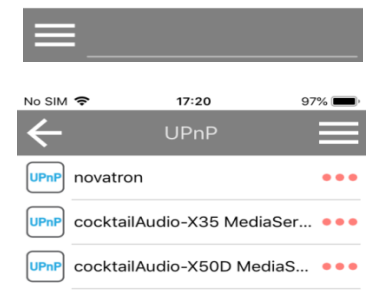

You can find the UPnP support devices on the same network, and select one of them which you want to connect

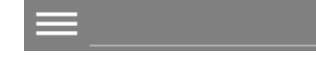

### continued

## 2 Added 'Audio Format Info menu' in the Song Info

1

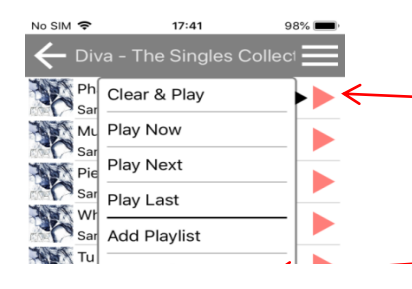

Click the red triangle icon of track, then can see the various menu list window.

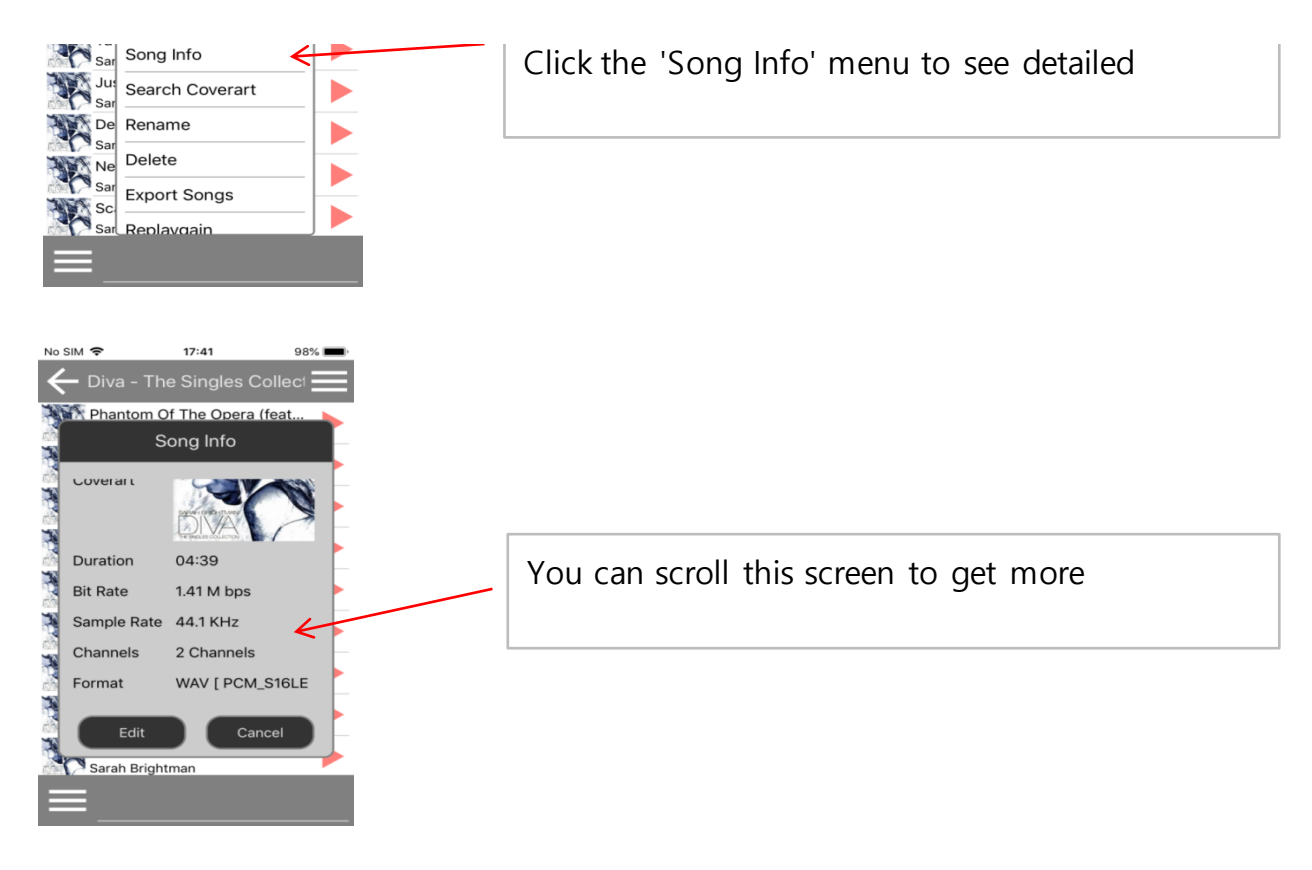

### 3 Added 'Ripping Success' Message

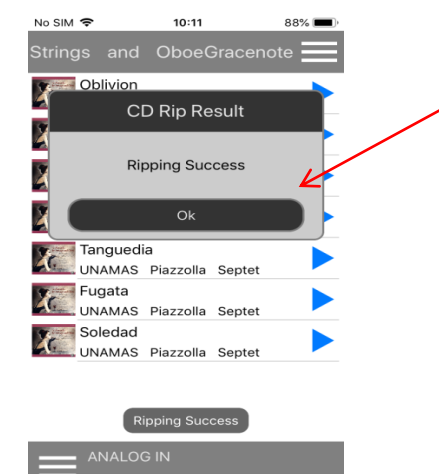

'Ripping Success' message will pop up after completing CD ripping. Click 'OK' to eject the CD.

### continued

# 4 Added 'Time Format Selection' feature

2

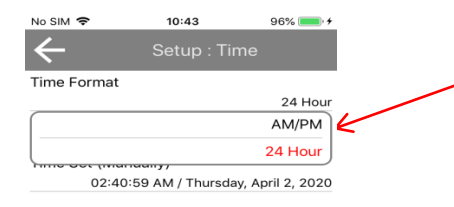

Added 'Time Format' selection feature. You can select one of the 'AM/PM' or '24 Hour' mode.

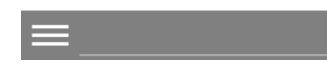

5 Will make '.m3u' and '.pls' playlist file when export

No SIM 🗢 10:55 98% 🛑 +

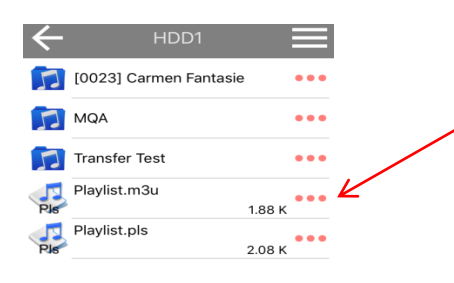

When you export files from MusicDB, '.m3u' and '.pls' files will be created automatically

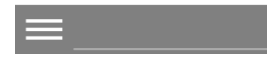

# 6 Added 'Export' function of Playlist files

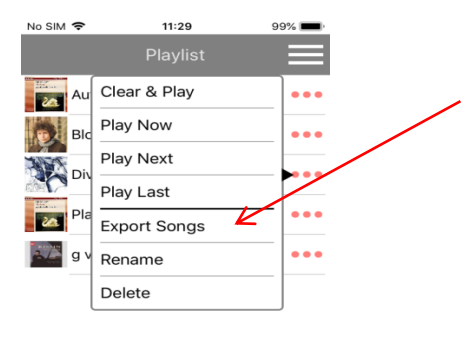

You can export Playlist by the 'Export Songs' menu.

Click the three(3) dots icon on the playlist that you want to export, and then click 'Export Songs'

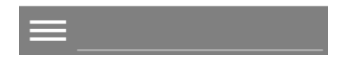

## continued

# 7 Added 'Device Shutdown' option after completing Backup

3

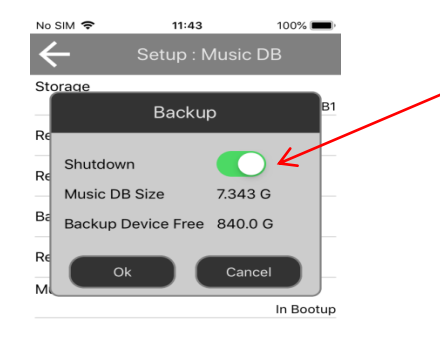

You can set ON/OFF for the 'Device Shutdown after completing Backup' option, before starting Backup

8 Added 'Success' message after completing Backup or Restore

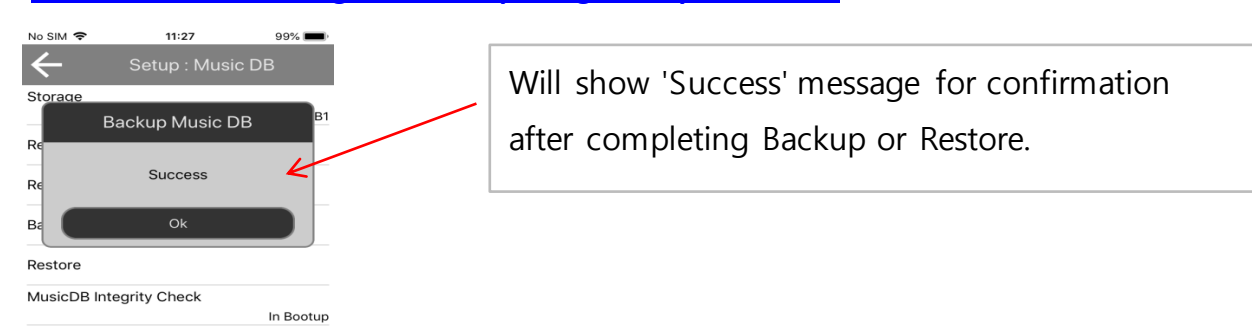

| _ |  |  |
|---|--|--|

# 9 Added 'Audio format info' and 'Play track # info' on the Playing Screen

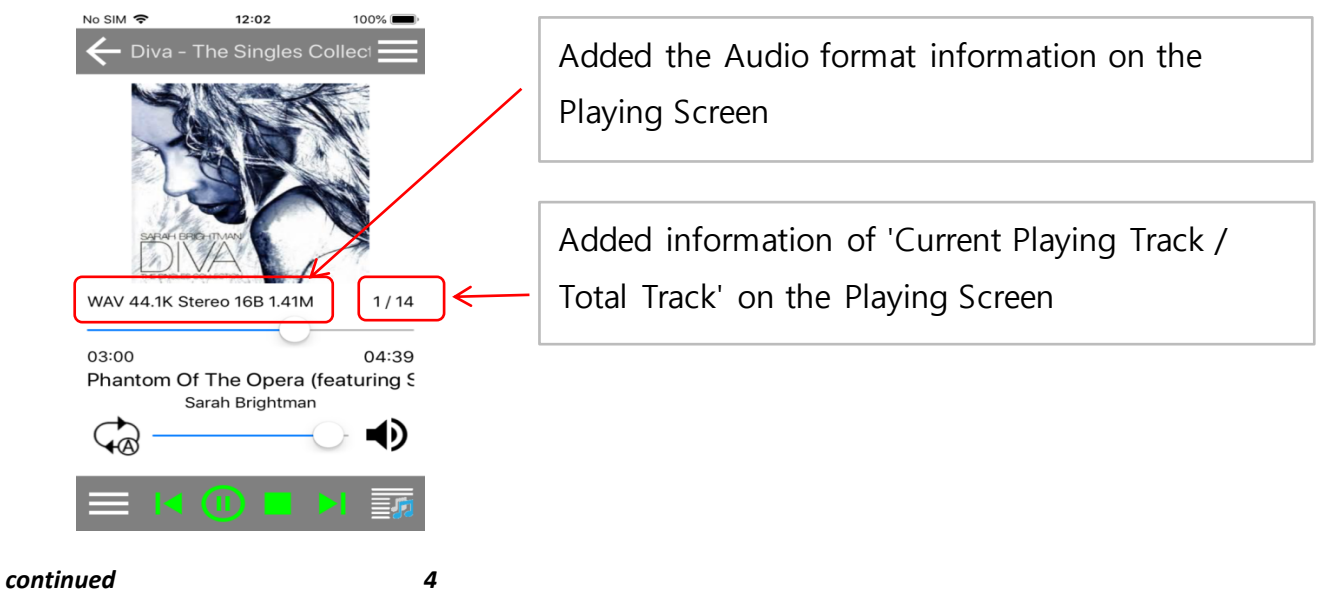

# 10 Added 'Cover Art' or 'Song Info' toggle menu on the Playing Screen

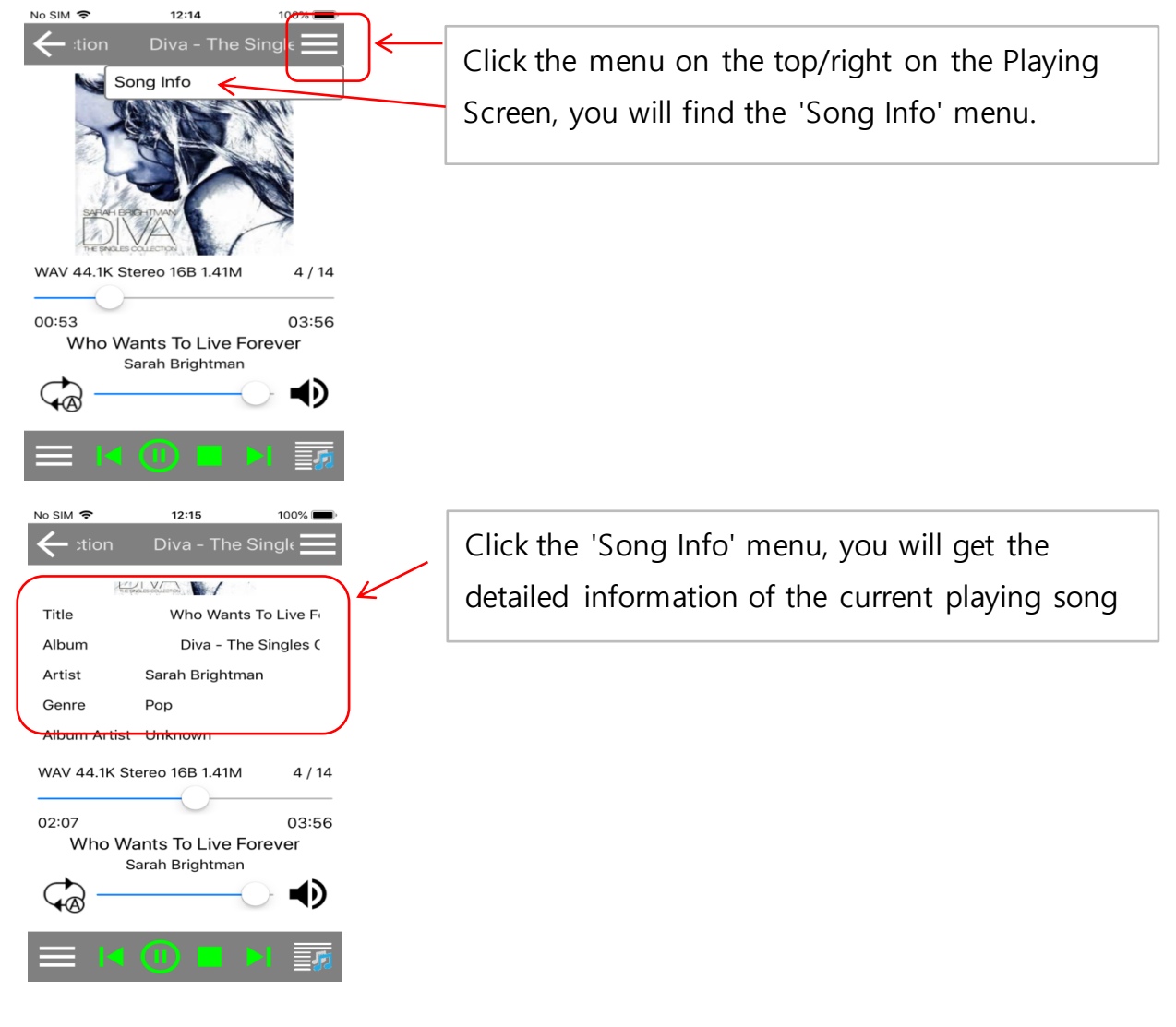

## 11 Added 'Song Info', 'Remove Song' features on the Play Queue

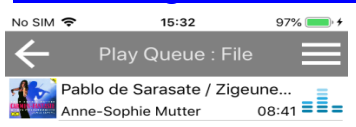

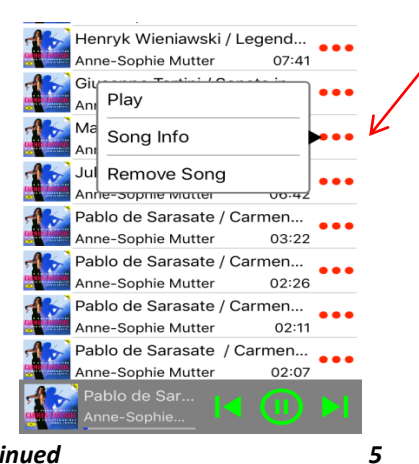

Song Info' and 'Remove Song' for the Play

### continued

#### 16:03 Pie Jesu (featuring Paul Mile Sar Play Wł Sar Song Info R Tu Add Playlist L . . . Sa Ju: Play Related Music ... Sa Remove Song De Sarah Brightman :01 Nella Fantasia Sarah Brightman 03:40 Scarborous Sarah Brightman Scarborough Fair 04:12 Whiter Shade Of Pale Sarah Brightman 03:39 It's A Beautiful Day Sarah Brightmar 03:58 Io SIM 🗢 15:46 94% Mauro Giuliani - Rossinia **Related Music** Same artist(13 songs) Play Now

## Add to Playlist' feature

12 Added 'Add Playlist' and 'Play Related Music' features on the Play Queue

On the Play Queue, you can add favorite songs to the existing Playlist easily

# 'Play Related Music' feature

Click here to find other songs related to the current playing music such as 'same artist', 'same

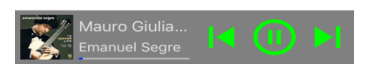

## 13 Added Top/Right Menu list on the Play Queue

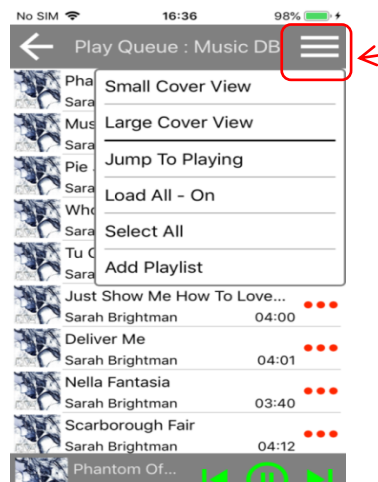

We added Top/Right Menu for Play Queue. You will find several convenient features there

Sarah Brightm...

## *continued* 6 15 Added the function to see 'Firmware Release Note' at SETUP

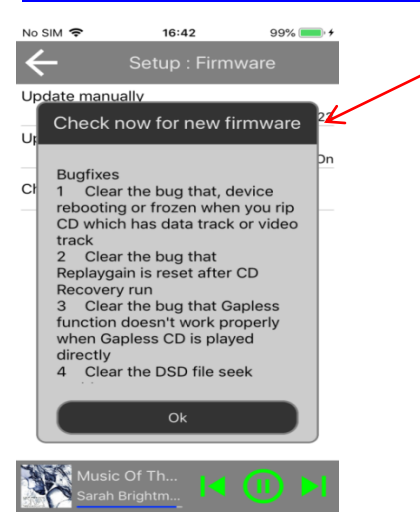

To read detailed contents updated to the new firmware, go to 'Setup>Firmware>Check now for new firmware'

## 16 Improved Artist view of the Qobuz

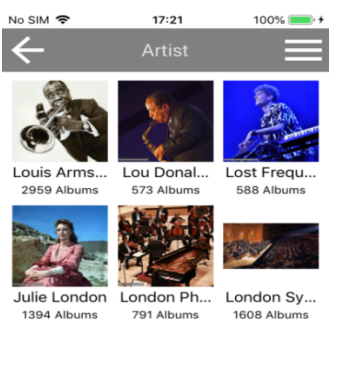

We improved that the Artist should be listed with Cover Art properly.

## 16 Improved 'WOL(Wake On LAN)' function

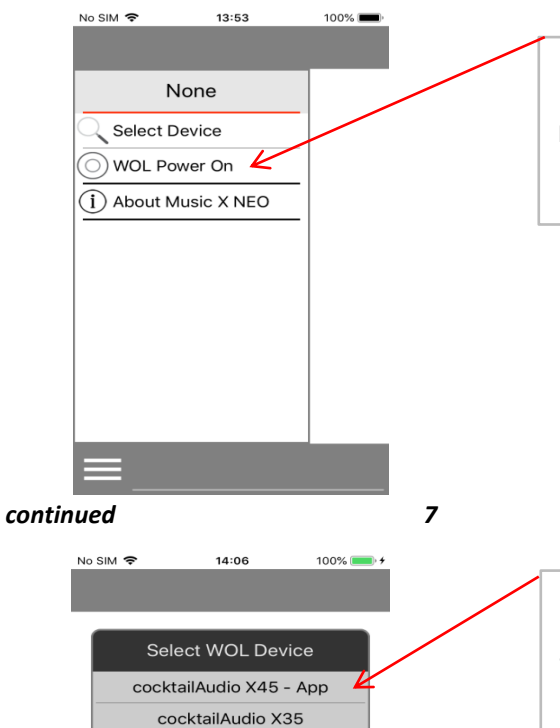

Devices that have been connected will be registered as WOL-capable devices at the 'WOL Power On'.

If you power off the device by the App with WOL function, the device will be registered to the 'WOL Power On' as the format of '[Device name]

Long tapping for each list of 'WOL Power On' will remove the list

Thank you very much!

Cancel